This process combines the following:

- **Retro Notifications** this selects all Assignments that have had a retro event since the last time the process was run and groups the results into Assignment Sets, based on the on the effective date of the change.
- Retro Pay by Element this process runs for all Assignment Sets from the earliest effective date of change until the current payroll period.

| 🖸 Submit Request 🛛 🗙                                                                                                    |                                                                                                    |
|----------------------------------------------------------------------------------------------------|----------------------------------------------------------------------------------------------------|
| Run this Request     Copy       Name     NHS Retro-Pay (Monthly)       Operating Unit                                                                    | This process calculates the arrears due from retrospective changes made in ESR up to the date entered in the <b>End Date</b> parameter.<br>The End Date must be:                                                                                                    |
| Parameters     Payroll 508 MonthlyT01     Period 2 2025 Calendar Month (25-MAY-2025)     Schedule     Element Set     NHS Retro     End Date     Upon Cc | <ul> <li>In the pay period the arrears are to be paid.</li> <li>On or after any existing Payroll Runs/Retro processes for the Payroll.</li> <li>On or before the normal payment date of the earliest open payroll period yet to be processed for all Payrolls in the VPD.</li> </ul> |
| Notify       Print to       Help (C)       Submit       Cancel                                                                                           |                                                                                                    |

| Submit Request                                                             |                                                                                                    |
|----------------------------------------------------------------------------|----------------------------------------------------------------------------------------------------|
| Run this Request Copy                                                      | End Date Example:                                                                                                    |
| Name NHS Retro-Pay (Monthly)<br>Operating Unit<br>Parameters<br>Parameters | • Employing Authority with a Weekly Payroll (week ending on a Sunday and payment date of Thursday) and a Monthly Payroll (payment date 25th).                                                                                          |
| At these   Schedule   Element Set   NHS Retro     End Date                 | <ul> <li>For week 1 (w/e Sunday 6-Apr), to pay in week 1, the End date<br/>must be after the payment date for week 52 (3-Apr) and before<br/>the end of week 1 (6-Apr), i.e. a date in the range 3rd – 6th<br/>April.</li> </ul>       |
| Upon Co                                                                    | • For week 2 (w/e Sunday 13-Apr), to pay in week 2, the date must be on or after 10th and on or before 13th.                                                                                                    |
| Notify       Print to       Help (C)         Submit     Cancel             | • If month 1 is run at this point, the end date must be in April and it must be before any unprocessed payment dates (which means that the end date must be on or before 24th (payment date for week 3 as this is not yet processed)). |

**IMPORTANT NOTE:** It is expected that this process is only run **once per pay period** and it should therefore not be scheduled to run until all period processing is complete and before the payroll is run.

- Arrears are only calculated for periods where there has been a payroll processed in ESR.
- Any arrears due for periods not previously paid on ESR have to be calculated and entered manually.
- An arrears element is created for each element which requires payment and is posted to the element entries form for the period that includes the end date entered in the parameters when submitting the process.
- The NHS Impending Retropayments Report details all of the arrears calculations for each element per period, allowing you to review the changes and investigate any unexpected calculations.

#### Check the NHS Retro-Pay Process

#### Folders > Payroll Process Results

| Payroll Processes:                                 |                           |                         |          |                              |              | completed   | SUCCE<br>SUCCE | essfully without<br>must be rectified. |
|----------------------------------------------------|---------------------------|-------------------------|----------|------------------------------|--------------|-------------|----------------|----------------------------------------|
| Payroll                                            | From                      | То                      |          | Action Type                  |              |             |                |                                        |
| 508 MonthlyT01                                     | 2 2025 Calenda            | ar M 2 2025 Cal         | lendar M | Retropay by Element / Retrop |              | Find        |                |                                        |
| Retry         Date           01-MAY-2025         0 | Period<br>01-APR-2025 - 1 | Type<br>Retropay by Ele | Name     | Payroll<br>508 MonthlyT01    | Statu<br>Com | us<br>plete |                |                                        |
|                                                    | A                         | II employees            | s incluc | led in the process can be    | e            |             |                |                                        |
| Assignment Process                                 | Message                   | Process Info            |          | conc. Manager Breakdown      |              | Qutput      |                |                                        |

Maximum the process has

#### **Check the NHS Retro-Pay Process**

#### Folders > Payroll Process Results

| Payroll Processes:        |                 |                 |                          |                  |          | I ×      |
|---------------------------|-----------------|-----------------|--------------------------|------------------|----------|----------|
| Payroll                   | From            | То              | Action Type              |                  |          |          |
| 508 MonthlyT01            | 2 2025 Calend   | lar M 2 2025 Ca | Retropay by E            | Element / Retroj | Find )   |          |
|                           |                 | -               |                          |                  | ✓        |          |
| Retry Date<br>01-MAY-2025 | 01-APR-2015 - 1 | Retropay by Ele | Name                     | 508 MonthlyT01   | Complete |          |
|                           |                 |                 |                          |                  |          |          |
| i                         |                 |                 |                          |                  |          |          |
|                           |                 |                 |                          |                  |          | 3        |
|                           |                 |                 |                          |                  |          |          |
|                           |                 |                 |                          |                  |          | 8        |
|                           |                 |                 |                          |                  |          |          |
|                           |                 |                 |                          |                  |          |          |
|                           |                 |                 |                          |                  |          | <b>-</b> |
|                           |                 |                 |                          |                  |          |          |
| Assignment Process        | Message         | Process Info    | o. <u>C</u> onc. Manager | Breakdown        | Output   |          |
|                           |                 |                 |                          |                  |          |          |

It is possible to retry a Retro-Pay, it is recommended that this is done in the following circumstances:

- Where there are significant errors on the Retro Pay process.
- Incorrect calculations have occurred due to additional incorrect element entries causing arrears or deletion of element entries causing incorrect recovery.

The errors should be corrected, the Retro Pay marked for retry and then the Retro retried.

# **NHS Retro Pay by Element**

The NHS Retro Pay by Element process works by reprocessing each payroll run within the date range entered for each Assignment in the Assignment Set. The results are compared with the actual run results and, where there is a difference, a retrospective payment element will be created in the period in which the End Date entered falls.

| <mark>O</mark> Submi | t Request         |                                   |        | ×  |                 |                                             |         |
|----------------------|-------------------|-----------------------------------|--------|----|-----------------|---------------------------------------------|---------|
| Run t                | his Request       |                                   |        |    |                 |                                             |         |
|                      |                   |                                   | Сору   |    |                 |                                             |         |
|                      | Name NH           | IS Retro Pay by Element (Monthly) |        |    |                 |                                             |         |
|                      | Operating Unit    |                                   |        |    |                 |                                             |         |
|                      | Parameters        |                                   |        |    |                 |                                             |         |
|                      | Parameters        |                                   |        |    | ×               |                                             |         |
|                      | Assignment Set    |                                   |        | Er | ntering a pre-o | defined Assignment Set and a specified      |         |
| - At the             | Element Set       | NHS Retro                         |        | St | art and End D   | Date enables you to use this process to     |         |
| Sched                | u Start Date      |                                   |        | ta | rget specific e | employees on which retrospective            |         |
| 001100               | End Date          |                                   |        | ch | anges need t    | o be calculated.                            |         |
| Upon                 | c                 | •                                 | 5      |    |                 |                                             |         |
|                      |                   | OK                                | Cancol | Cl | Holp            |                                             |         |
|                      |                   |                                   |        |    |                 | <b>IMPORTANT NOTE:</b> The regular use of t | the NH  |
|                      | Notify            |                                   |        |    |                 | Retro Pay by Element Process is not         |         |
|                      | Print to nor      | print                             |        |    |                 | recommended as this process does not c      | lear th |
|                      |                   |                                   |        |    |                 | Retro triggers from ESR and when the pr     | ocess   |
| - E                  | Help ( <u>C</u> ) | Sub <u>m</u> it                   | Cancel |    |                 | NHS Retro Pay is eventually run these tr    | iggers  |
|                      |                   |                                   |        |    | J               | may cause Retro Pay to check back over      | a very  |
|                      |                   |                                   |        |    |                 | long period of time.                        |         |

# **NHS Retro Pay by Element**

#### **How Retro Works**

- If there are retrospective payments in any of the Payroll Runs being reprocessed then the process will go back to the start of the period for which those payments were generated and perform a recalculation from that point forward.
- This means it is possible that the Retro Pay process will actually reprocess more Payroll Runs than are included in the date range given.

#### For example:

- You perform a Retro Pay by Element for an assignment in period 3, with Payroll Runs being recalculated from a start date of period 1.
- In period 5, you perform another Retro Pay by Element for the assignment with a start date of Period 3.
- The second Retro Pay by Element identifies an overlap and sets the start date to the earliest start date, Period 1.

# **NHS Impending Retropayments Report**

This report will detail all retrospective element entries which have been created by the Retro Pay process.

| O Subm | it Request         |                       |            |           |                |            |              |                 | ×                     | ¢            |                                              |     |                                                           |                |                 |
|--------|--------------------|-----------------------|------------|-----------|----------------|------------|--------------|-----------------|-----------------------|--------------|----------------------------------------------|-----|-----------------------------------------------------------|----------------|-----------------|
| Run    | this Request       |                       |            |           |                |            |              |                 |                       |              |                                              |     |                                                           |                |                 |
|        |                    |                       |            |           |                |            |              | Сору            |                       |              |                                              |     |                                                           |                |                 |
|        | Name NH            | IS Impendir           | a Retropav | vments Re | port (Monthly) |            |              |                 |                       |              |                                              |     |                                                           |                |                 |
|        | Operating Unit     |                       |            |           |                |            |              |                 |                       | Se           | lecting a F                                  | Ref | ro Pavroll Action                                         | n restricts    |                 |
|        | Parameters         |                       |            |           |                |            |              |                 |                       | the          | e report to                                  | as  | specific Retro Pay                                        | where          |                 |
|        | Parameters         |                       |            |           |                |            |              |                 |                       | sev          | veral exist                                  | in  | the payroll period                                        | that has       |                 |
|        |                    |                       |            |           |                |            |              |                 |                       | be           | en selecte                                   | ed. |                                                           |                |                 |
|        | P                  | Payroll               |            |           |                |            |              |                 |                       |              |                                              |     |                                                           |                |                 |
| At th  | Payroll F          | Period                |            |           |                |            |              |                 |                       |              |                                              |     | The Earliest Dat                                          | e Submitted    | parameter       |
|        | Assignment Nu      | umber                 |            |           |                |            |              |                 | _                     |              |                                              |     | can be used to re                                         | estrict the Re | tro Pay payroll |
|        | Retro Payroll A    | Action                |            |           |                |            |              |                 | _ ←                   |              |                                              |     | actions processe                                          | d by the repo  | ort to those    |
| Upor   | Earliest Date Subr | mitted                |            |           | ◀              |            |              |                 |                       |              |                                              |     | that were submit                                          | ted on or afte | r the date      |
|        | First Sort         | Order Org             | anisation  | Name      |                |            |              |                 |                       |              |                                              |     | entered.                                                  |                |                 |
|        | Second Sort        | Order Assi            | gnment N   | umber     |                |            |              |                 |                       |              |                                              |     | <b>NOTE:</b> This field                                   | will be ignor  | ed if the Retro |
|        | Template I         | Name <mark>NHS</mark> | Impendir   | ng Retrop | ayments Rep    | ort - Summ | narised Deta | ail             |                       |              |                                              |     | Payroll Action pa                                         | rameter is po  | pulated.        |
|        | F                  | ormat PDF             |            |           |                |            |              |                 | Î                     |              |                                              |     |                                                           | •              |                 |
|        |                    | •                     |            | 1         |                | 3335       |              |                 |                       |              |                                              |     |                                                           | _              |                 |
|        |                    |                       |            |           |                |            | <u>O</u> K   | There a display | are 4<br>diffe<br>Sum | Ter<br>ering | <b>mplate Na</b><br>g summarie<br>rised Deta | es  | <b>es</b> available to<br>of the data, Full<br>Assignment |                |                 |
|        |                    |                       |            |           |                |            |              | Level To        | otals                 | sano         | d Element                                    | ΞLe | evel Totals.                                              |                |                 |

## **NHS Impending Retropayments Report**

#### **Example Output – Summarised Detail**

| 508 ESR Training                                                                                                    |                                                                                                    |                                          |                         |                        |             |                                                                                                    |                               |                     |                        |                                                                                   |                |                            |                                                                 | Report Date:                        | 10-APR-2025 12:14   |
|----------------------------------------------------------------------------------------------------|----------------------------------------------------------------------------------------------------|------------------------------------------|-------------------------|------------------------|-------------|----------------------------------------------------------------------------------------------------|-------------------------------|---------------------|------------------------|-----------------------------------------------------------------------------------|----------------|----------------------------|-----------------------------------------------------------------|-------------------------------------|---------------------|
|                                                                                                    | NHS Impending Retropayments Report - Summarised Detail                                                                  |                                          |                         |                        |             |                                                                                                    |                               |                     |                        |                                                                                   |                |                            |                                                                 |                                     |                     |
| Parameters:<br>Pavroll Name:                                                                                            | 508 Mont                                                                                                    | thivT01                                  |                         |                        |             |                                                                                                    |                               |                     |                        |                                                                                   |                |                            |                                                                 |                                     |                     |
| Payroll Period:<br>Assignment:<br>Retro Payroll Action<br>Earliest Date Subm<br>First Sort Order:<br>Second Sort Order: | 2 2025 C<br>All<br>n: All<br>iitted:<br>Organisa<br>: Assignme                                                          | alendar Month<br>tion Name<br>ent Number |                         |                        |             |                                                                                                    |                               |                     |                        |                                                                                   |                |                            |                                                                 |                                     |                     |
| Organisation                                                                                                    | Pay Point                                                                                                    | Data Entry<br>Group                      | Employee Nam            | e Assignment<br>Number | Date Earned | Source Eler                                                                                                    | ment Source<br>Allow/Ded Type | Source Pay<br>Value | Source Units<br>Worked | Source Units<br>Paid                                                              | Source Rate    | Retro Element              | Retro Pay<br>Value                                              | Retro Units<br>Worked               | Retro Units<br>Paid |
| 508 Ward 9                                                                                                    | Default Home                                                                                                    |                                          | Steele01, Mrs.<br>Kerry | 20009362               | 28-FEB-25   | AfC On Call<br>NHS                                                                                                    | PAY                           | 0.00                | 0.00                   | 0.00                                                                              | 0.0000         | AfC On Call PAY<br>NHS ARS | 344.8                                                           | 0 0.00                              | 0.00                |
| 508 Ward 9                                                                                                    | Default Home                                                                                                    |                                          | Steele01, Mrs.          | 20009362               | 28-FEB-25   | Pension EE                                                                                                    | NHS                           | 168.77              | 0.00                   | 0.00                                                                              | 0.0000         | Pension EE NHS             | 32.0                                                            | 7 0.00                              | 0.00                |
| 508 Ward 9                                                                                                    | Default Home                                                                                                    |                                          | Steele01, Mrs.          | 20009362               | 28-FEB-25   | Pension ER                                                                                                    | NHS                           | 260.96              | 0.00                   | 0.00                                                                              | 0.0000         | Pension ER NHS             | 49.5                                                            | 8 0.00                              | 0.00                |
|                                                                                                    | •                                                                                                    |                                          |                         | ·                      |             | 1                                                                                                    |                               |                     | 1                      |                                                                                   |                | Î                          |                                                                 |                                     |                     |
|                                                                                                    | Source Element –<br>this is the name of<br>the retrospective<br>element, identified<br>from the Element<br>Entries form |                                          |                         |                        |             | These fields will be populated<br>based on the entry values of<br>the retrospective element. If<br>the entry value does not exist<br>the fields will be blank. |                               |                     |                        | Retro Element –Retroall RetrothElements will befosuffixed withre'ARS' andelements |                |                            | Retro Pay<br>the resulting<br>for the<br>retrospect<br>element. | <b>/ Value –</b><br>ng value<br>ive |                     |
|                                                                                                    |                                                                                                    |                                          | L                       |                        |             |                                                                                                    |                               |                     |                        |                                                                                   | Eleme<br>form. | nt Entries                 | 5                                                               |                                     |                     |

# **NHS Negate Retro Pay**

The results of the NHS Retro-Pay process can be negated using this process and can then be replaced with manually calculated arrears. Using the NHS Negate Retro Pay process ensures that Retro Pay by Element will never re-create the undesired results.

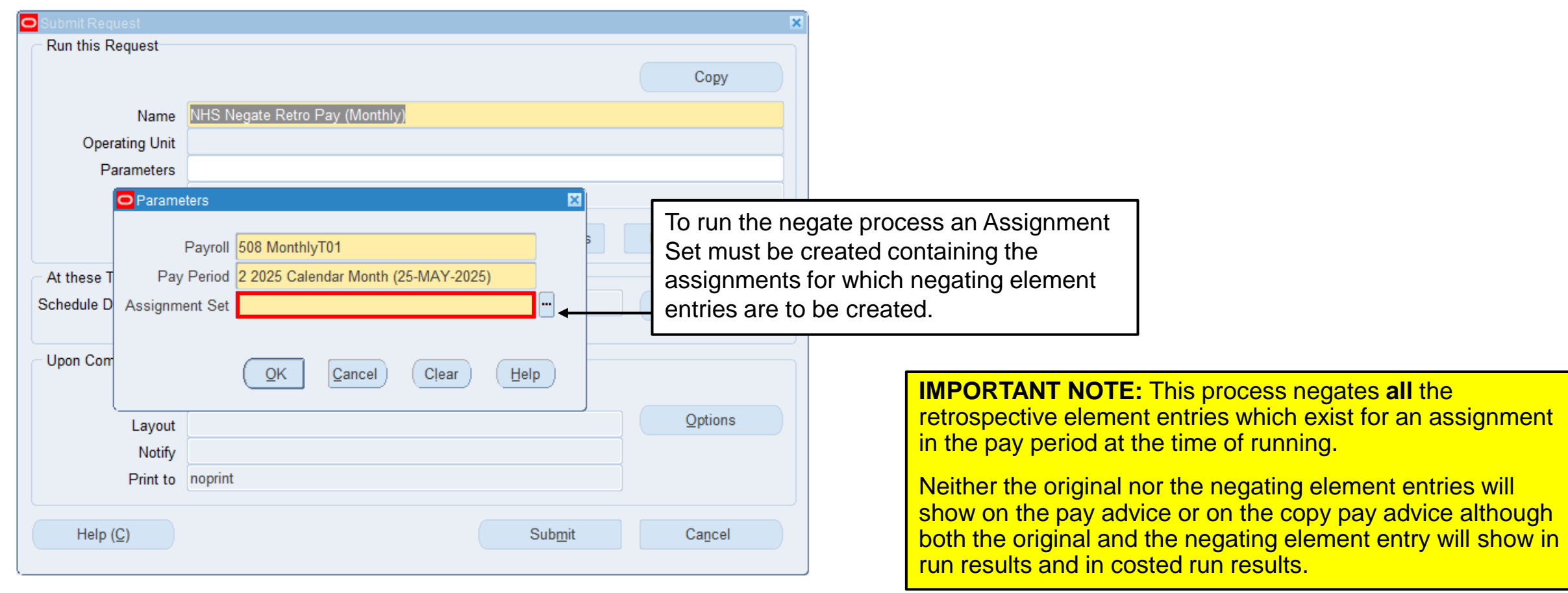

# **Pay Awards - Steps for ESR Users**

#### Plan Ahead!

Once the Pay Award has been announced, ESR will endeavour to deliver as soon as possible Payroll Teams should review their processing schedule for the period the Pay Award is going to be delivered

Plan for contingency

Processing is going to be busy across the system – especially where the Pay Award is backdated Will impact Interface files and BI ETL refreshes – organisations should make sure relevant teams are aware

## **Pay Awards - Steps for ESR Users**

1. Run an initial payroll as soon as possible – before any retro processing

2. Run the Pension Banding Assessment process as part of the run This ensures that where the award is backdated, the pension arrears can be offset by the pay award arrears

3. Check the Pension Banding reports and amend as required

- 4. Rollback the payroll run
- 5. Amend any local protection rates, maternity, adoption pay etc.
- 6. Run the retro process
- 7. Run the payroll and continue with normal processing

## **Retro Processing – Best Practice Tips**

- Only run retro once per period
- Use Negate Retro Pay to remove unwanted arrears prevents them being included in future
- Retry should only be used in exceptional circumstances

Long running retros can be caused by extended back dated changes – these may not be pay affecting

- E.g. backdated absence entries
- Entry in arrears retro will go back to first period
- If there is another period of absence it will look back further
- If, for example, this goes back to July 2025, then will keep going back until April 2025 and so on

#### **Retro Pay and Late Pay Awards**

- ESR normally processes around 800,000 retrospective payment calculations every month
- When a Late Pay Award is implemented, especially where this is for all staff groups this increases significantly
- For example, a 1<sup>st</sup> April Pay Award is applied in October pay for AfC staff around 2 million employees

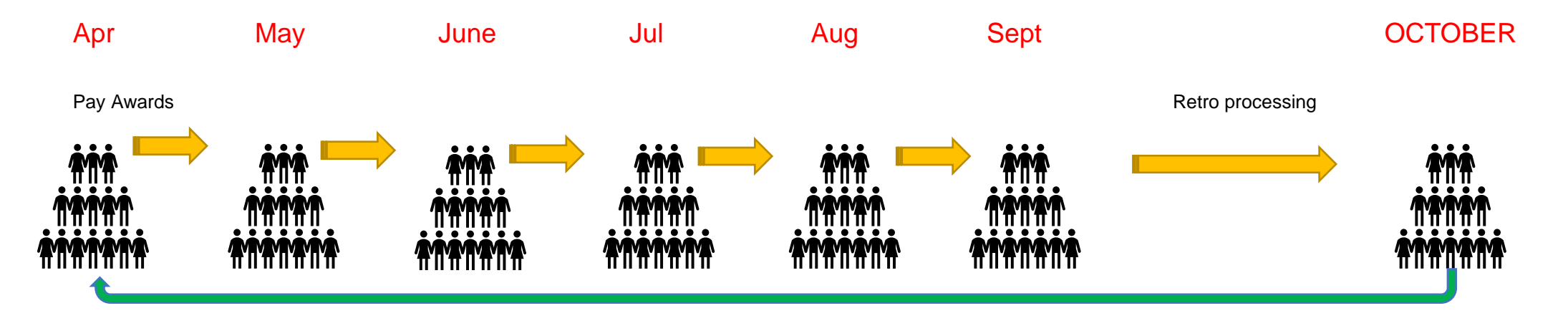

This means the monthly Retros need to recalculate 6 payrolls, weekly retros needed to recalculate 28 payrolls

BUT.....if you have employees that have overlapping retro actions it creates a "skip" further back than the pay award date.

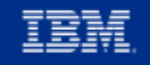

#### **Retro Pay and Late Pay Awards**

| MONTHLY ONLY EXAMPLE |                        |  |  |  |  |  |  |  |  |  |
|----------------------|------------------------|--|--|--|--|--|--|--|--|--|
| RETRO_START_DATE     | Payrolls to run Oct 24 |  |  |  |  |  |  |  |  |  |
|                      |                        |  |  |  |  |  |  |  |  |  |
| 01/04/2013 00:00     | 139                    |  |  |  |  |  |  |  |  |  |
| 01/04/2016 00:00     | 103                    |  |  |  |  |  |  |  |  |  |
| 01/07/2016 00:00     | 100                    |  |  |  |  |  |  |  |  |  |
| 01/08/2017 00:00     | 87                     |  |  |  |  |  |  |  |  |  |
| 01/04/2018 00:00     | 79                     |  |  |  |  |  |  |  |  |  |
|                      |                        |  |  |  |  |  |  |  |  |  |
| 01/04/2024 00:00     | 7                      |  |  |  |  |  |  |  |  |  |

This Trust had in excess of **1600** payroll runs that needed to be processed. Extrapolated up for 393 payrolls this gives you an idea of the challenges on the system.

- The Retro Start date dictates how far back the Retro needs to go.
- This is caused by overlapping Retro processes.
- This may be for 1 person, or a group of people with the April 24 one being the AfC award and needing the most processing.
- The Retro Pay by Element will "reprocess" every single payroll to recalculate the arrears.
- The start date can be any retro trigger, not necessarily pay.
- Some Retros are triggered by incorrect use of "correct" rather than "update" if a change has been done as correct the system will correct back to the date the item was created.
- Weekly Retros will reprocess every weekly payroll too.

#### **Retro Pay and Late Pay Awards**

The system allocates a "Worker Process" to each Retro Pay by element which allows the calculations to take place over multiple "servers" before coming back together to complete.

The pool of "Worker Processes" is not infinite and is defined based on load balancing of the entire system to ensure optimum processing is achieved. THIS POOL IS A SHARED RESOURCE.

Your process will not start until it has all the worker processes it needs. This is when the queues build up.

The earlier your process enters the queue, the more chance you have of completing early. The later, the more chance you have of it being late.

ESR has introduced the optimum "chunking" at 750 which allows for larger Trusts to process Retro pay by elements simultaneously, reducing the processing time required. Anything larger will increase the time taken.

#### **Challenges on Retro Pay**

- The system is a shared resource, and your behaviour can and will impact your colleagues.
- Please consider others when planning.
- Look at the schedules you submitted and replan to run as early as possible.
- Discuss with your clients/HR colleagues as early as possible to manage expectations about one Retro to be done early in the month.
- Don't put pay at risk by leaving it to the original schedule date.
- Be patient you will queue but you will get a completed Retro in time to process to BACS.
- And remember your Retro's can interlock if you have weekly and monthly plan your schedule in pay date order to avoid rollbacks being required.

Additional Guidance can be found in the ESR User Manual - Retro Pay Process - ESR User Manual

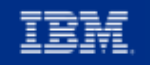